## 諾頓 網路安全

一、簡易設定:直接關閉諾頓

1.請於螢幕右下角諾頓 360 圖案上滑鼠按右鍵
 3.選擇『關閉時間』

2.選取清單中的『停用智慧型防火牆』

4.按『確定』即可簡易關閉諾頓

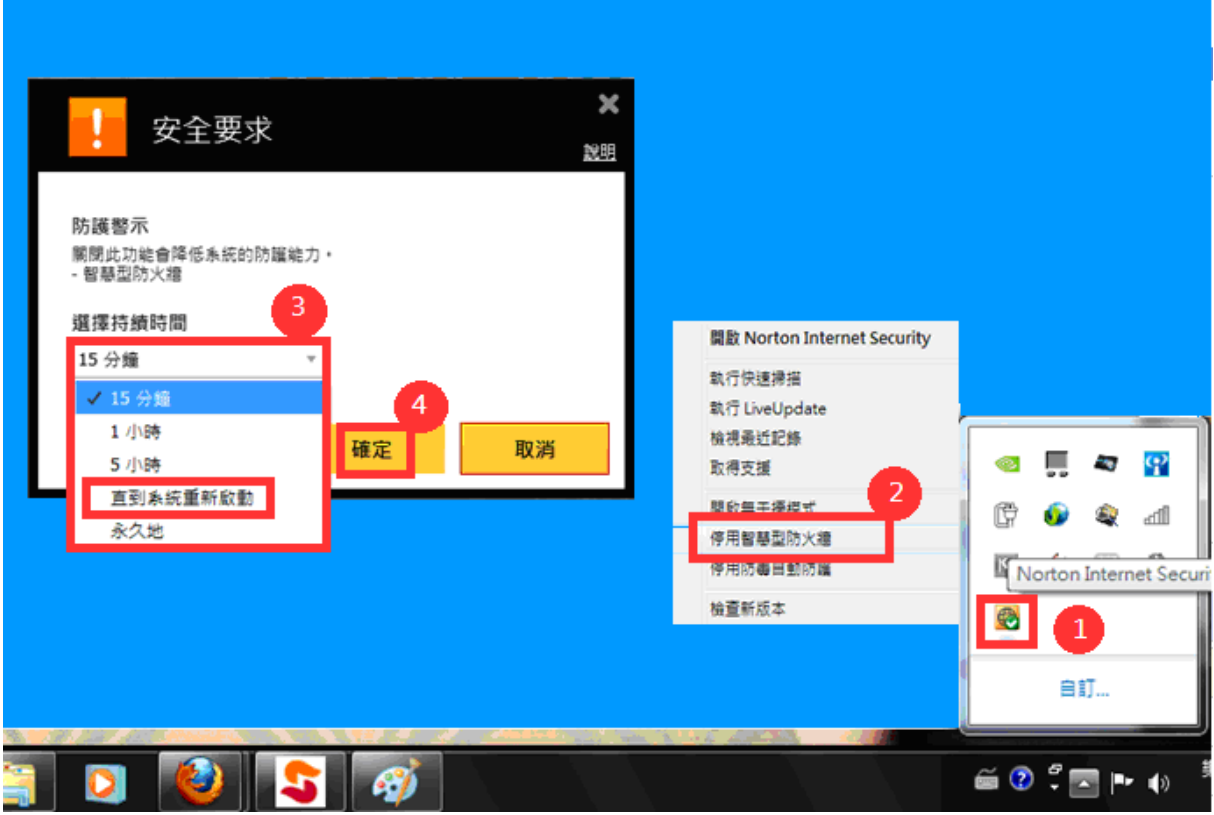

二、進階設定:調整防火牆設定,允許 HTS2 通過

| 被阻擋會出現看板區『 | 已取消瀏覽該網頁』                                      |                 |
|------------|------------------------------------------------|-----------------|
| Æ          | 多易點<br>HomeTradingSystem2                      |                 |
| 身分         | }證字號:                                          |                 |
| 登.         | 入 密 碼:                                         |                 |
|            |                                                |                 |
| - 34       | 登入                                             |                 |
| 88         | 電腦自我檢測 取                                       |                 |
| 883        | 自我檢查完成·歡迎登入!                                   | 000             |
|            | 已取消瀏覽該網頁                                       | a Res           |
|            | Ш                                              | -150            |
|            | 已取消瀏覽該網頁                                       | B               |
|            | 您可以嘗試的方式:                                      | . 🔵             |
|            | m                                              |                 |
| 密碼函啟用      | Q&A   忘記密碼   申請試用帳器<br>服務據點   服務專線 0800-088-26 | .#   備援登入<br>58 |

1.請於螢幕右下角諾頓網路安全圖案上點左鍵開啟

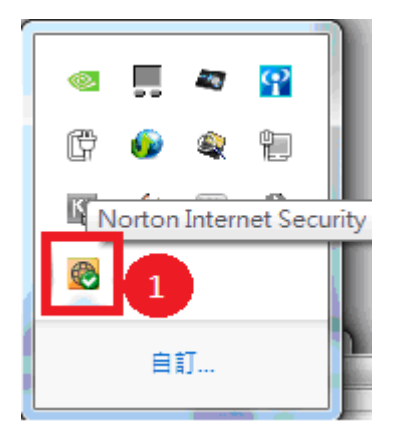

## 2.請於畫面點『設定』

| Norton Internet Security                            | 已使用下列身分登。      | ٨:      | - x     |
|-----------------------------------------------------|----------------|---------|---------|
|                                                     | 設定 🛛 效能 🗢      | 意見反應 帳戶 | 支援▶     |
|                                                     |                |         | *       |
|                                                     | LiveUpdate     | 進階      | 0       |
| CFD 使用单.<br>系統 0%<br>諾頓 0%<br>信任等級 88% 上交掃描:<br>未完成 | 上交更新:<br>50 秒前 | *       | 11      |
|                                                     |                |         | $\odot$ |
|                                                     |                |         | ¢       |
| Norton 訂購授權狀態: 熟餘 29 天 續購     Symartec              |                |         |         |

再依序點選 3.『網路』 → 4.『智慧型防火牆』 → 5.『程式規則』 → 6.『架構』

| 設定                     |                        | ~~~~~~~~~~~~~~~~~~~~~~~~~~~~~~~~~~~~~~~ | (2.1) | 3         | ×                          |
|------------------------|------------------------|-----------------------------------------|-------|-----------|----------------------------|
|                        |                        |                                         | 網路    | 網貝        | 一股 説明▶                     |
| Ø                      | 入侵預防<br>自訂入侵設定         | 智慧型防火牆<br>高级设置<br>程式規則                  |       | ■■■ 開啟    | ?<br><u>架搏[+]</u><br>架搏[+] |
| $\bowtie$              | 訊息物設<br>自訂並保護電子郵件      | 信仕控管<br>攔截所有網路流量                        |       | ━━━ 己取消攔者 | <u>采梅  + </u><br>t ?       |
| <u>_</u>               | 網路安全性設定<br>網路系統受到保護    |                                         |       |           |                            |
| <b>≜</b> ≋             | 4<br>智慧型防火牆<br>防火牆防謹設定 |                                         |       |           |                            |
|                        |                        |                                         |       |           |                            |
|                        |                        |                                         |       |           | <u>使用區段預設值</u>             |
| <b>Nort</b><br>by Syma | on                     | 全部設回預設值                                 | 確定    | 取消        | 套用                         |

7. 搭動捲軸選取『JsShellClient』和『HtsCheck』以及『UpdateAgent』這三個應用程式 8. 三個應用程式依序都選擇『允許』 9. 點選『套用』

10.按『確定』後,允許防火牆通過 HTS2 後,重登 HTS2 即可

| │<br>──────────────────────────────────── |                   |                                                                               |        |                         | <b>- x</b>   |
|-------------------------------------------|-------------------|-------------------------------------------------------------------------------|--------|-------------------------|--------------|
|                                           |                   |                                                                               |        |                         | <u>87.44</u> |
| 為個別                                       | 程式顔               | 建立目訂的 Internet 存取權。                                                           |        |                         | _            |
| 3                                         | 信任<br>M           | 程式<br>Google 安装程式<br>C:\Users\shawq\AppData\Local\Google\Update\GoogleUpdate. | exe    | 79取<br><u> 允許</u> ▼     | -            |
| 0                                         |                   | Internet Explorer<br>C:\Program Files (x86)\InternetExplore\explore.exe       |        | ☆許 ▼                    |              |
| ß                                         | •10               | JsShellClient<br>C:\JIHSUN\NewHTS\JsShellClient.exe                           |        | 允許 🔻                    | 8            |
| ß                                         | • fg              | HtsCheck<br>C:\JIHSUN\NewHTS\HtsCheck.exe                                     |        | <ul> <li>✓ 允許</li></ul> |              |
| ۲                                         | • F               | UpdateAgent.exe<br>C:\JIHSUN\NewHTS\UpdateAgent.exe                           |        | 自訂                      |              |
|                                           |                   | System<br>System                                                              |        | 允許 ▼                    |              |
|                                           |                   | Windows 主機處理程序 (Rundll32)<br>C:\Windows\SysWOW64\rundll32.exe                 |        | 允許  ▼                   |              |
|                                           |                   | 添加 修改 移民                                                                      | 余 重新命行 | g                       |              |
| <b>N</b>                                  | orton<br>Symantec | •                                                                             | 確定     | 上一步                     | 套用           |